## INFINITE CAMPUS STUDENTS

Infinite Campus Portal is where students and parents can access grades, assignments, the calendar and more. To login to Infinite Campus, go to <u>www.muskegonorway.org</u> and select Students, Infinite Campus. You will be directed to this screen:

| finite<br>Campus                                                                                                    | Transforming K12 Education®                                                                                                    |  |  |  |  |  |
|----------------------------------------------------------------------------------------------------|----------------------------------------------------------------------------------------------------|--|--|--|--|--|
|                                                                                                    | Campus Portal                                                                                                    |  |  |  |  |  |
| Username                                                                                                    | Muskego-Norway                                                                                                    |  |  |  |  |  |
| Password                                                                                                    |                                                                                                    |  |  |  |  |  |
| Sign In 🍑                                                                                                    |                                                                                                    |  |  |  |  |  |
| District Notices<br>2010-07-21                                                                                                    |                                                                                                    |  |  |  |  |  |
| Lunch account information is now av<br>Click the "Food Service" link to view<br>lunch account may be directed to 262<br>may send payments to your child's sc<br>in a box located by the school office.<br>box located outside the middle school<br>in to the cashier at the high school. P<br>in the memo area of the check. | ailable through the Infinite Campus Parent Portal.<br>Iunch balance information. Questions regarding your<br>1-971-1790 x4622 or julie.stier@muskegonorway.org. You<br>hool. Payments at the elementary schools are collected<br>Payments for the middle schools are collected in the<br>1 kitchen. High school students may turn their payments<br>tlease include your child's name and studentID number |  |  |  |  |  |
| In English                                                                                                    | En Español   中文简体   中文繁體                                                                                                    |  |  |  |  |  |
|                                                                                                    | 03-2014 Infinite Campus, Inc.                                                                                                    |  |  |  |  |  |

Your Username is your student number. NOTE: Your student number should not be shared with others.

Your **Password** is one of two things: your six-digit birthdate or your first initial, last initial (both lowercase) and your six-digit birthdate (*e.g.*, js010196). For those students who started in the district beginning with the 2013-14 school year, you will have the password that includes initials.

All students will need to update security preferences. Upon the first three logins, this screen will be shown:

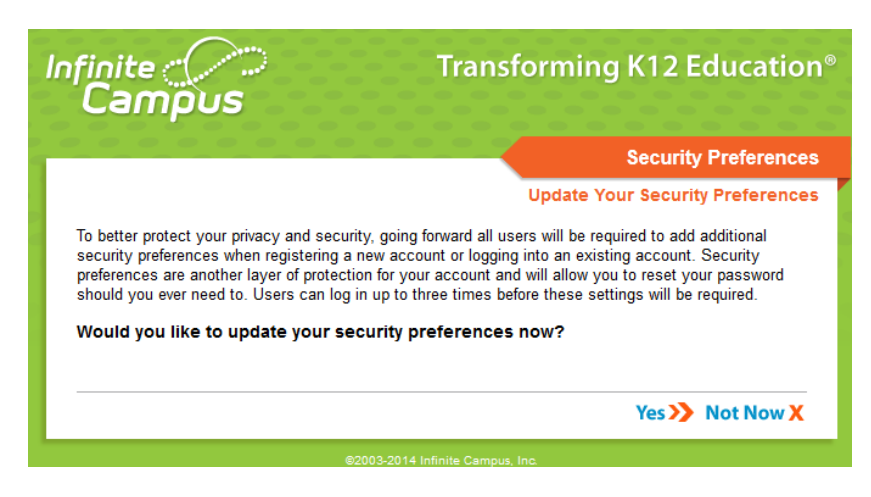

If the security preferences haven't been updated by the third login, or you selected Yes on this window, the following screen will appear. On this screen, enter your Muskego-Norway Gmail address, select 8 **EACH** likes and dislikes, and your password at the bottom of the screen and click on **Save Changes**. (The **Save Changes** button will be grayed out until you have completed all these items.) This process allows you to use the forgot password or username links on the initial login screen under the Help menu if you no longer remember your username or password.

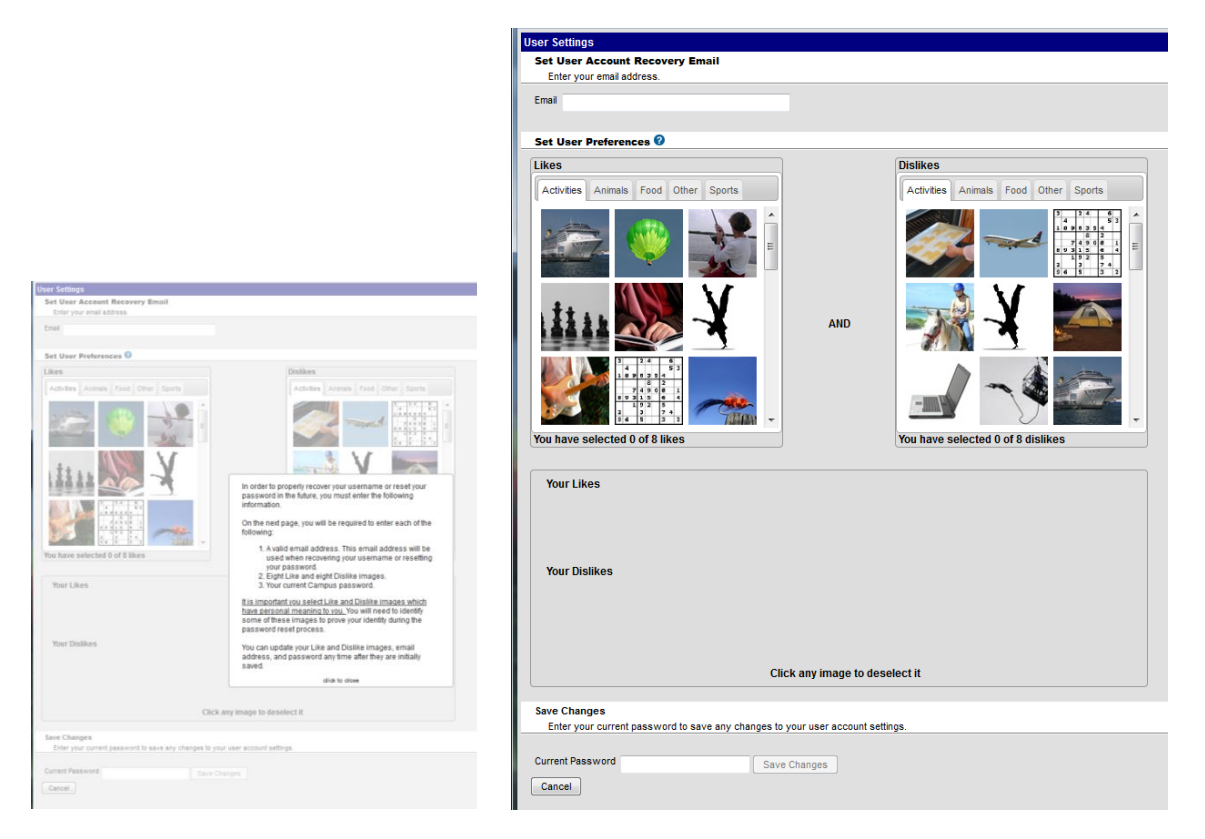

Once logged in, to see when assignments are due or view attendance events, click on the Calendar tab. To see details about a particular class, go to the Grades tab and click on the class name in the list.

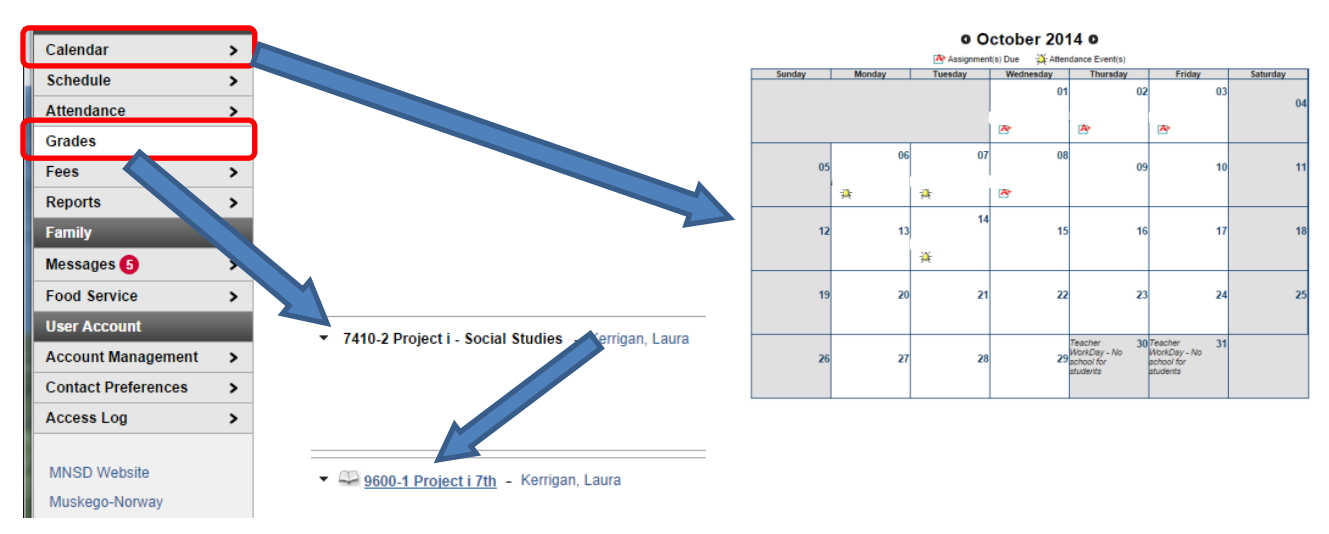

Once you select a class, the following screen appears. To see more details about an assignment, click on the assignment name.

## Grade Book Assignments for 9600-1 Project i 7th

\$

Teacher's comments about

## 9600-1 Project i 7th Teacher: Kerrigan, Laura

| Grading Task Summary                     |            |              |                 |            |                 |       |           |              |          |  |
|------------------------------------------|------------|--------------|-----------------|------------|-----------------|-------|-----------|--------------|----------|--|
| Legend: 🗌 Final Grade 📃 In-F             | Progress G | Fade         | e 🗌 Gra         | de Not A   | vailable        | Yet   |           |              |          |  |
| Grading Task 1                           | 4-15 MS 1  | S 1 14-15 MS |                 | S 2        | 14-15 MS 3      |       |           | 14-15 MS 4   |          |  |
| Quarter Grade                            |            |              |                 |            |                 |       |           |              |          |  |
| Term 1 Mid-Term Project i Detail         |            |              |                 |            |                 |       |           |              |          |  |
| Task Completion                          |            |              |                 |            |                 |       |           |              |          |  |
| Name                                     | Due Date   | A            | ssigned<br>Date | Multiplier | Pts<br>Poss     | Score | %         | Turned<br>In | Comments |  |
| Hero Interview                           | 09/10/2014 | 09           | /05/2014        | 1.0        | 100             |       |           | 0            |          |  |
| Picture Book Character Sketch            | 09/10/2014 | 09           | /09/2014        | 1.0        | 100             |       |           | 0            |          |  |
| 3 Resources found and summarized         | 09/11/2014 | 09           | /09/2014        | 0.0        | 0               |       |           | Ø            |          |  |
| Hero Character Sketch Rough Draft        | 09/12/2014 | 09           | /10/2014        | 0.0        | 0               |       |           | Ø            |          |  |
| SMORE final product                      | 09/15/2014 | 09           | /11/2014        | 0.0        | 0               |       |           | Ø            |          |  |
| Final Hero Character Sketch              | 09/16/2014 | 09           | /12/2014        | 1.0        | 100             |       |           | Ø            |          |  |
| World Fair- Notecards                    | 09/16/2014 | 09           | /15/2014        | 1.0        | 100             |       |           | Ø            |          |  |
| World Fair - Outline Notes (Culture)     | 09/19/2014 | 09           | /16/2014        | 1.0        | 0               |       |           | 0            |          |  |
| Mapping Activity                         | 09/23/2014 | 09           | /19/2014        | 1.0        | 0               |       |           | Ø            |          |  |
| September Reading Responses<br>submitted | 09/30/2014 | 09           | /08/2014        | 1.0        | 100             |       |           | Ø            |          |  |
| Lab Safety Quick Check                   | 10/01/2014 | 09           | /30/2014        | 1.0        | 100             |       |           | 0            |          |  |
| Observation/Inference Check In           | 10/02/2014 | 10           | /02/2014        | 1.0        | 100             |       |           | 0            |          |  |
| Scientific Observations- Gold Packet     | 10/02/2014 | 10           | /02/2014        | 1.0        | 100             |       |           | 0            |          |  |
| Measurement Packet                       | 10/02/2014 | 10           | /02/2014        | 1.0        | 100             |       |           | 0            |          |  |
| Understanding Data                       | 10/03/2014 | 10           | /02/2014        | 1.0        | 100             |       |           | 0            |          |  |
| Lab- M&M                                 | 10/08/2014 | 10           | /06/2014        | 1.0        | 100             |       |           | 0            |          |  |
|                                          | Та         | sk C         | ompletio        | n Totals   |                 |       |           |              |          |  |
| Т                                        | erm 1 Mid  | -Teri        | n Project       | t i Totals |                 |       |           |              |          |  |
| Term 1 Quarter Grade Detail              |            |              |                 |            |                 |       |           |              |          |  |
| Task Completion                          |            |              |                 |            |                 |       |           |              |          |  |
| Name                                     | Due I      | Date         | Assigned        | d Multipl  | ier Pts<br>Poss | Scor  | e%        | Turned       | Comments |  |
| Hero Interview                           | 09/10/     | 2014         | 09/05/201       | 4 1.0      | 10              | 0     | Т         |              |          |  |
| Picture Book Character Sketch            | 09/10/     | 2014         | 09/09/201       | 4 1.0      | 10              | 0     | +         | Ø            |          |  |
| Final Hero Character Sketch              | 09/16/     | 2014         | 09/12/201       | 4 1.0      | 10              | 0     | +         | Ø            |          |  |
| World Fair- Notecards                    | 09/16/     | 2014         | 09/15/201       | 4 1.0      | 10              | 0     | $^+$      | Ø            |          |  |
| Lab Safety Quick Check                   | 10/01/     | 2014         | 09/30/201       | 4 1.0      | 10              | 0     | +         | Ø            |          |  |
| Observation/Inference Check In           | 10/02/     | 2014         | 10/02/201       | 4 1.0      | 10              | 0     | +         | Ø            |          |  |
| Scientific Observations- Gold Packet     | 10/02/     | 2014         | 10/02/201       | 4 1.0      | 10              | 0     | +         | Ø            |          |  |
| Measurement Packet                       | 10/02/     | 2014         | 10/02/201       | 4 1.0      | 10              | 0     | +         | Ø            |          |  |
| Understanding Data                       | 10/03/     | 2014         | 10/02/201       | 4 1.0      | 10              | 0     | $\dagger$ | Ø            |          |  |
| Setting and Character Reading Respo      | nse 10/03/ | 2014         | 10/01/201       | 4 1.0      |                 | 0     | $\dagger$ | Ø            |          |  |